記事 Toshihiko Minamoto · 2020年8月13日 3m read

# InterSystems System Alerting and Monitoring (SAM)を使ってみました!

皆さん、こんにちは。

InterSystems System Alerting and Monitoring (SAM)をご存知でしょうか。InterSystems IRIS 2020.1以降に対応し、IRISやそのアプリケーションの監視を行うソリューションです。といってもシステム監視を行うPrometheus、アラートを管理するAlertManager、ダッシュボードとしてグラフ等を表示させるGrafanaなどを組み合わせたものですが、IRISの利用者に合わせて設定しやすくなっています。

なお、これらのコンポーネントはDockerコンテナを使用しますので、Docker(19.3.098以降)ならびにDocker compose(1.25以降)をインストールいただく必要があります。

IRISの監視APIについては<u>こちら</u>をご覧ください。

## インストール手順

## 1. アプリケーションのインストール

アプリケーション自体はDockerコンテナにて提供されますので、DockerComposeのファイルやシェルスクリプト を以下のGitHubリポジトリからダウンロードします。 <u>https://github.com/intersystems-community/sam</u>

以下のgzipファイルをダウンロードし、展開します。 sam-1.0.0.XXX-unix.tar.gz

\$ tar zpxvf sam-1.0.0.115-unix.tar.gz

展開されたディレクトリに移動し、start.shを実行します。

\$ ./start.sh

以上で、各種コンテナがダウンロードされ、起動されます。

## 2. IRISサーバの設定

インストールが完了すると、ブラウザから以下のURLにアクセスします。

http://localhost:8080/api/sam/app/index.csp

ブラウザを実行しているホストとコンテナをインストールしたホストが異なる場合は、localhostの代わりにコンテ ナをインストールしたホスト名を入力してください。

以下のようにユーザ名、パスワードを聞いてきますので、ユーザ名:Admin、パスワード: SYSを入力し、ログインボタンをクリックします。

| IR           |       |       |      |   |
|--------------|-------|-------|------|---|
| インスタンス: IRIS |       |       |      |   |
|              |       |       |      |   |
|              |       |       |      |   |
|              | ユーザ名  | Admin |      |   |
|              | パスワード |       |      |   |
|              |       |       | ログイン | כ |

ログインに成功しますと新たなパスワードを求めてきますので、Old Passwordには「SYS」、「New Password」、「Retype New Password」には新たなパスワードを入力し「Login」ボタンをクリックします。

Welcomeメッセージが表示されますので、「Create Your First Cluster」ボタンをクリックします。

以下の画面が表示されますので、「Cluster name」欄にクラスタ名の内容を記述し。「Add Cluster」をクリックします。

| Add New Cluste         | Г           | ×                  |
|------------------------|-------------|--------------------|
|                        | • indic     | ates required fiel |
| Cluster name (case-ins | ensitive) • |                    |
| MyCluster              |             |                    |
| Description            |             |                    |
|                        | Cancel      | Add Cluster        |

つづいてインスタンス名の設定を記載します。以下のようにClusterの選択画面が表示されていますので、画面中 央右の「+New」というボタンをクリックします。

| uster name (cas | e-insensitive) * |             |         |  |
|-----------------|------------------|-------------|---------|--|
| nycluster       |                  |             |         |  |
| scription       |                  |             |         |  |
|                 |                  |             |         |  |
| Instances       |                  |             | + New   |  |
| IP:Port ^       | Name             | Description | Actions |  |

以下の画面が表示されますので、IRISサーバのIPアドレスかホスト名、Webアクセス用のポート番号、インスタン ス名を入力し、「Add Instance」ボタンをクリックします。

| mycluster: Ad                           | d New Ir   | nstance      | ×     |
|-----------------------------------------|------------|--------------|-------|
|                                         | * indica   | tes required | field |
| IP *                                    |            |              |       |
| Host DNS name or 1                      | [P address |              |       |
| myhost.company.                         | com        |              |       |
| Port *                                  |            | _            |       |
| Web server port                         |            |              |       |
| 52773                                   |            |              |       |
| Cluster *<br>mycluster<br>Instance name |            |              | •     |
| IRISHEALTH01                            |            |              |       |
| Description                             |            |              |       |
|                                         | Cancel     | Add Instanc  | e     |

以上で設定は終了です。

## 3. サーバの監視

## 設定が終了すると、以下のようにclusterごとに各サーバの状態が表示されます。

| Q | SYSTEM ALERTING & MONITORING |          |                         |      |
|---|------------------------------|----------|-------------------------|------|
|   | Clusters > mycluster         |          |                         |      |
|   | mycluster                    |          |                         |      |
|   |                              |          | 2<br>instances<br>OK: 2 |      |
|   | Instances                    |          |                         |      |
|   | IP:Port                      | State 🗸  | Name                    |      |
|   | myhost.company.com:52773     | 🗸 ок     | IRISHEALTH01            |      |
|   | iris.company.com:52773       | 🗸 ок     | IRIS01                  |      |
|   |                              |          |                         |      |
|   | Alerts 🔲 Show All            |          |                         |      |
|   | Last Reported 🗸 IP:Port      | Severity | Source                  | Name |
|   | No alerts.                   |          |                         |      |
|   |                              |          |                         |      |

各インスタンスをクリックしますと、以下のような画面が表示され、CPU使用率などのメトリックがグラフ表示 されます。

#### InterSystems System Alerting and Monitoring (SAM)を使ってみました! Published on InterSystems Developer Community (https://community.intersystems.com)

| STEM ALERTING & MONITORING                                                                                                    |            |                                                                         |                                               |                                                        |                                                    |                                         |
|----------------------------------------------------------------------------------------------------|------------|-------------------------------------------------------------------------|-----------------------------------------------|--------------------------------------------------------|----------------------------------------------------|-----------------------------------------|
| usters > mycluster > Instance: myhost.company.com:52773                                                                                                    |            |                                                                         |                                               |                                                        |                                                    |                                         |
| stance: myhost.company.com:527                                                                                                    | 73 State   | : ОК 🔽                                                                  |                                               |                                                        | Edit Instance                                      | Delete Instan                           |
|                                                                                                    |            |                                                                         |                                               |                                                        |                                                    |                                         |
| Details                                                                                                    | Alerts     | Show All                                                                |                                               |                                                        | Search                                             |                                         |
| IP:Port myhost.company.com:52773                                                                                                    | Last Repor | rted 🗸                                                                  | Severity                                      | Source                                                 | Name                                               | Message                                 |
| State OK                                                                                                    |            |                                                                         |                                               |                                                        |                                                    | Previous<br>system                      |
| Name IRISHEALTH                                                                                                    | 2020/8/12  | 16:50:34                                                                | Critical                                      | IRIS                                                   | iris_system_alert                                  | shutdown was<br>abnormal,               |
| Description                                                                                                    |            |                                                                         |                                               |                                                        |                                                    | down or                                 |
| Management<br>Portal http://myhost.company.com:52773/csp/sys/UtilHome.cs                                                                                                    | S          |                                                                         |                                               |                                                        |                                                    | clasileu                                |
|                                                                                                    |            |                                                                         | Items per p                                   | age: 3 1 -                                             | 1of1  ≮                                            | < >                                     |
| Dashboard                                                                                                    |            |                                                                         | ltems per p                                   | age: 3 1 -                                             | 1 of 1  <<br>▼                                     | < > >                                   |
| Dashboard                                                                                                    |            |                                                                         | ltems per p                                   | age: 3 1 -                                             | 1 of 1   <<br>Vi<br>eads                           | < > >                                   |
| Dashboard<br>CPU Utilization                                                                                                    |            | 1.0 iops                                                                | Items per p                                   | age: 3 1 -<br>Database Re                              | 1 of 1   <<br>Vi<br>eads                           | < > >                                   |
| CPU Utilization                                                                                                    |            | 1.0 iops                                                                | Items per p                                   | age: 3 1 -<br>Database Re                              | eads                                               | < > >                                   |
| Dashboard CPU Utilization 100% 50% 0% 0% 0% 0% 0% 0% 0% 0% 0% 0% 0% 0% 0                                                                                                    |            | 1.0 lops<br>0.5 lops                                                    | Items per p                                   | age: 3 1 -<br>Database Re                              | eads                                               | < > >                                   |
| Dashboard<br>CPU Utilization<br>100%<br>50%<br>0%<br>11:55<br>12:00<br>12:05<br>12:10<br>12:15                                                                                                    | 12:20      | 1.0 iops<br>0.5 iops<br>0 iops<br>11:5                                  | Items per p                                   | age: 3 1 -<br>Database Ro<br>12:05                     | 1 of 1   <<br>vi<br>eads<br>12:10 12:15            | < > > > > > > > > > > > > > > > > > > > |
| Dashboard<br>CPU Utilization<br>100%<br>50%<br>0%<br>0%<br>11:55<br>12:00<br>12:05<br>12:10<br>12:15<br>CPU Utilization                                                                                                    | 12:20      | 1.0 iops<br>0.5 iops<br>0 iops<br>11:5<br>— Database                    | Items per p<br>5 12:00<br>Reads Max: 0 iops C | Database Re<br>12:05<br>surrent: 0 iops                | 1 of 1   <<br>vi<br>eads<br>12:10 12:15            | < > >                                   |
| CPU Utilization           100%         0%         0%         0%         0%         0%         0%         0%         0%         0%         0%         0%         0%         0%         0%         0%         0%         0%         0%         0%         0%         0%         0%         0%         0%         0%         0%         0%         0%         0%         0%         0%         0%         0%         0%         0%         0%         0%         0%         0%         0%         0%         0%         0%         0%         0%         0%         0%         0%         0%         0%         0%         0%         0%         0%         0%         0%         0%         0%         0%         0%         0%         0%         0%         0%         0%         0%         0%         0%         0%         0%         0%         0%         0%         0%         0%         0%         0%         0%         0%         0%         0%         0%         0%         0%         0%         0%         0%         0%         0%         0%         0%         0%         0%         0%         0%         0%         0%         0% | 12:20      | 1.0 iops<br>0.5 iops<br>0 iops<br>11:5<br>Database                      | Items per p<br>5 12:00<br>Reads Max: 0 lops C | Database Ro<br>Database Ro<br>12:05<br>furrent: 0 iops | 1 of 1   <<br>vi<br>eads<br>12:10 12:15<br>Latency | < > >                                   |
| CPU Utilization           100%                                                                                                    | 12:20      | 1.0 iops<br>0.5 iops<br>0 iops 11:5<br>— Database<br>0.10 ms            | Items per p<br>5 12:00<br>Reads Max: 0 lops C | Database Re<br>12:05<br>Urrent: 0 iops                 | 1 of 1   <<br>vi<br>eads<br>12:10 12:15<br>Latency | < > > > > > > > > > > > > > > > > > > > |
| CPU Utilization           100%         0%         0%         0%         0%         0%         0%         0%         0%         0%         0%         0%         0%         0%         0%         0%         0%         0%         0%         0%         0%         0%         0%         0%         0%         0%         0%         0%         0%         0%         0%         0%         0%         0%         0%         0%         0%         0%         0%         0%         0%         0%         0%         0%         0%         0%         0%         0%         0%         0%         0%         0%         0%         0%         0%         0%         0%         0%         0%         0%         0%         0%         0%         0%         0%         0%         0%         0%         0%         0%         0%         0%         0%         0%         0%         0%         0%         0%         0%         0%         0%         0%         0%         0%         0%         0%         0%         0%         0%         0%         0%         0%         0%         0%         0%         0%         0%         0%         0% | 12:20      | 1.0 iops<br>0.5 iops<br>0 iops 11:5<br>— Database<br>0.10 ms<br>0.05 ms | Items per p<br>5 12:00<br>Reads Max: 0 iops C | Database Ro<br>12:05<br>turrent: 0 iops                | 1 of 1   <<br>vi<br>eads<br>12:10 12:15<br>Latency | < ><br>iew in Grafan<br>12:20           |

画面右手中央の「View in

Grafana」をクリックしますと、Grafanaを使用してダッシュボードのグラフをカスタマイズできます。

## 最後に

IRISサーバの監視が意外(?)と簡単な設定でできたと思います。 ぜひ一度お試しください。 英語になりますが、インストール方法の詳細は https://docs.intersystems.com/sam/csp/docbook/Doc.View.cls?KEY=ASAM をご参照ください。

ご意見、ご質問等もお待ちしています。

<u>#REST API</u> #パフォーマンス #監視 #InterSystems IRIS

ソースURL:<u>https://jp.community.intersystems.com/post/intersystems-system-alerting-and-monitoring-sam%E3%</u> 82%92%E4%BD%BF%E3%81%A3%E3%81%A6%E3%81%BF%E3%81%BE%E3%81%97%E3%81%9F%EF%B <u>C%81</u>